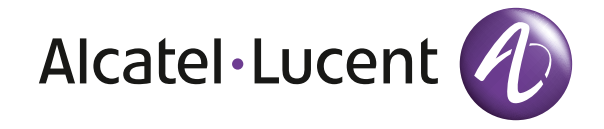

# Guide de référence OmniTouch 4135 IP

FRANÇAIS

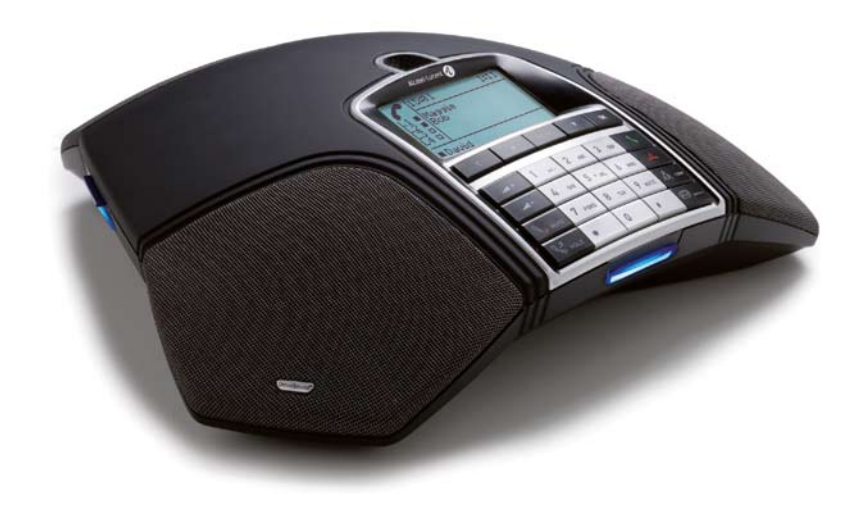

# DESCRIPTION

Le Alcatel-Lucent

OmniTouch 4135 IP est un téléphone de conférence pour téléphonie IP. Un manuel décrivant les fonctions et paramètres ainsi qu'un manuel de l'administrateur permettant une configuration avancée sont tous deux disponibles sur notre site: www.alcatellucent.com.

Les instructions de connexion et d'installation se trouvent dans le Guide «OmniTouch 4135 IP Installation Guide» fourni (en anglais).

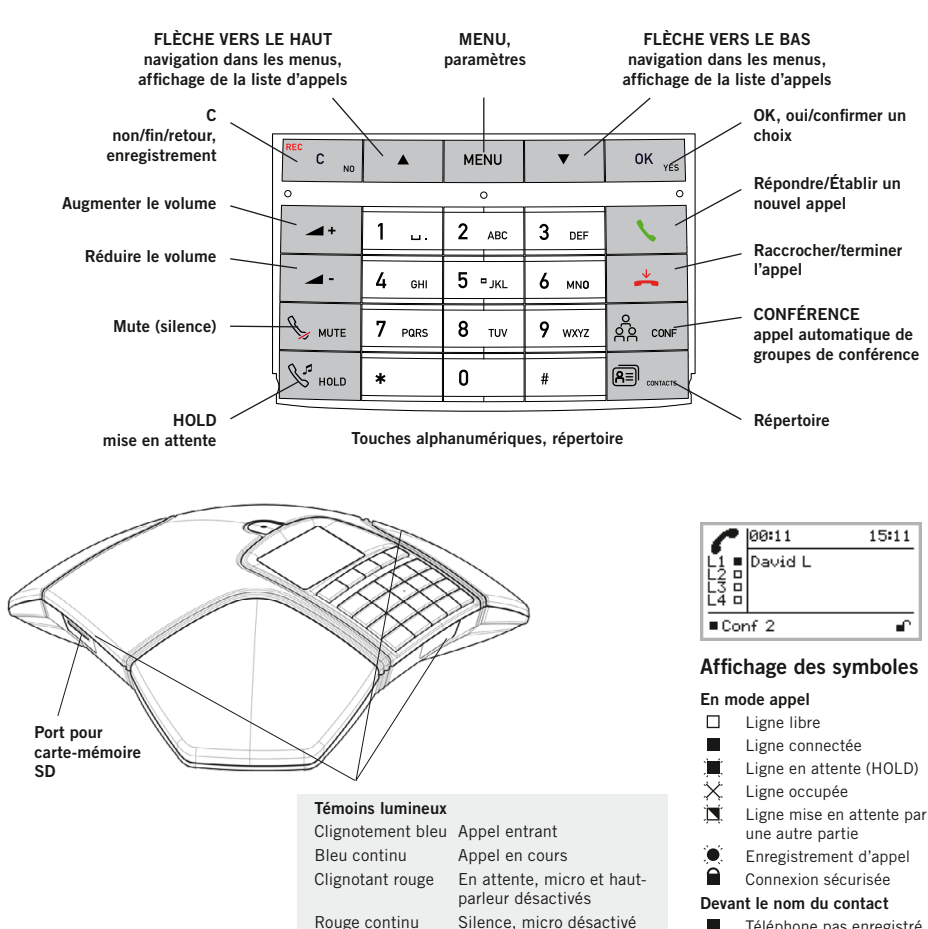

- Téléphone pas enregistré
  - Téléphone enregistré

# DESCRIPTION

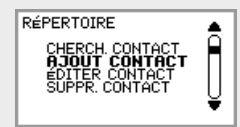

L'option sélectionnée s'affiche en gras.

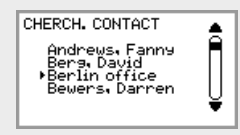

Une flèche s'affiche devant le nom choisi dans la liste de contacts.

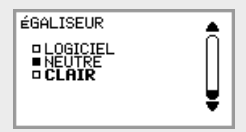

Lorsau'un menu contient une liste d'options de paramétrage. les options sont précédées d'un carré. Les options sélectionnées sont identifiées par un carré plein.

# NAVIGATION DANS LES MENUS FT PARAMÉTRAGE

- ⇒ Appuyer sur **MENU**.
- À l'aide des flèches, sélectionner une option du menu. Pour confirmer, appuyer sur OK. ⇒
- Pour annuler le paramétrage ou remonter d'un niveau, appuyer sur **C**. ⇒
- Pour guitter le menu, ré-appuyer sur MENU. ⇒
- $(\mathbf{\hat{I}})$ Après toute modification, appuyer sur **OK** pour activer le nouveau paramètre.
- Une option du menu peut être ouverte directement à partir du clavier, en appuyant sur le numéro correspondant à l'option du menu (par ex. 2 pour ouvrir le RÉPERTOIRE puis 3 pour ÉDITER CONTACT).

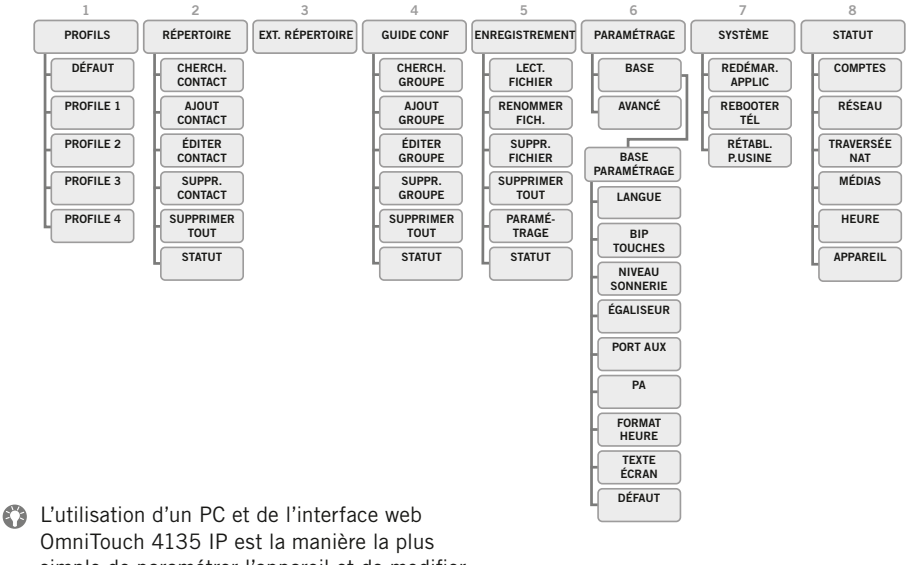

simple de paramétrer l'appareil et de modifier des contacts.

Voir le manuel pour plus de détails.

# APPEL

#### Répertoire

Voir le manuel pour ajouter et mettre à jour des numéros dans le répertoire. Omnitouch 4135 IP prend en charge un répertoire téléphonique externe (serveur LDAP). Lorsqu'il est activé par l'Administrateur, il remplace le répertoire interne.

# APPELER ET RÉPONDRE À UN APPEL

#### Répondre à un appel

Une sonnerie retentit et la diode bleue se met à clignoter.

➡ Pour répondre, appuyer sur La diode cesse de clignoter et reste allumée.

### Établir un appel

- ⇒ Composer le numéro.
- ➡ Appuyer sur . Le numéro est composé et la diode bleue reste allumée.

#### Recomposition du numéro

- Appuyer sur une flèche. L'appel le plus récent s'affiche.
- ➡ Parcourir la liste d'appel à l'aide des flèches.
- Appuyer sur ↓. Le numéro sélectionné est composé.

## Établir un appel depuis le répertoire

- ⇒ Appuyer sur 🖭 (**Répertoire)**.
- Ou:
- Appuyer sur une touche alphanumérique pendant deux secondes.

Le répertoire s'affiche. Les noms mémorisés commençant par la première lettre de la touche numérique enfoncée apparaissent en ordre alphabétique.

- ➡ Utiliser les flèches pour marquer les noms du répertoire.
- ⇒ Appuyer sur \.
  Le numéro sélectionné est composé.

# PENDANT UN APPEL

#### Réglage du volume du haut-parleur

⇒ Régler le volume du haut-parleur à l'aide des touches → + et → -.

#### Silence et mise en attente

⇒ Appuyer sur S (Silence) pour couper le micro.

Les témoins lumineux bleus passent au rouge. L'interlocuteur n'entend plus ce qui se dit.

- ⇒ Appuyer sur \$\sum (Silence) pour rétablir l'appel.
- ⇒ Appuyer sur \$ (Attente) pour mettre l'appel en attente.

Les diodes bleues passent au rouge et clignotent. Le micro et le haut-parleur sont désactivés et l'appel est mis en attente.

⇒ Appuyer sur \$\sqrt{2} (Attente) pour rétablir l'appel.

#### Terminer un appel

 $\Rightarrow$  Pour terminer l'appel, appuyer sur 📥 .

# **ENREGISTREMENT**

Le OmniTouch 4135 IP permet d'enregistrer un appel en cours et s'utilise comme dictaphone.

Pour ré-écouter un appel enregistré, vous pouvez utiliser votre OmniTouch 4135 IP ou un ordinateur équipé d'un lecteur de carte-mémoire SD. Les conversations sont enregistrées au format .WAV et peuvent être lues par le diffuseur de média de votre choix.

# ENREGISTREMENT

#### Démarrer l'enregistrement

⇒ Appuyer sur la touche REC/C pendant deux secondes et appuyer sur OK pour confirmer.

Le symbole d'enregistrement clignote à l'écran.

#### **Terminer l'enregistrement**

⇒ Appuyer sur la touche REC/C pendant deux secondes et appuyer sur OK pour confirmer.

*Le symbole d'enregistrement disparaît de l'écran.* 

#### **Fonction silence**

⇒ Appuyer sur (Mute) en cours d'appel pour couper le micro.

Les diodes bleues passent au rouge.

L'autre interlocuteur n'entend plus ce qui se dit. Seule l'interlocuteur en communication est enregistré.

# ÉCOUTER UN ENREGISTREMENT

Pour ré-écouter un enregistrement sur le OmniTouch 4135 IP:

- Sélectionner MENU > ENREGISTRE-MENT > LECT. FICHIER (5,1).
- ➡ Marquer le dossier souhaité (date) et appuyer sur **OK** pour confirmer.

Une liste de tous les enregistrements s'affiche pour la date spécifiée. Le nom, la date, l'heure et la durée s'affichent pour chaque enregistrement.

⇒ Marquer l'enregistrement souhaité et démarrer l'enregistrement en appuyant sur **OK**.

#### Mise sur pause

- ⇒ Pour mettre le fichier sur pause, appuyer sur **OK**.
- ⇒ Pour poursuivre la lecture du fichier, ré-appuyer sur **OK**.

# Avancer dans l'enregistrement pendant la lecture

- ⇒ Appuyer sur la flèche Bas pour avancer dans l'enregistrement, et sur la flèche Haut pour revenir en arrière.
- ① L'enregistrement avance ou recule d'environ 10 secondes à chaque pression sur la touche.

#### Arrêt de la lecture

⇒ Pour arrêter la lecture du fichier, appuyer sur C.

# **GUIDE DE CONFÉRENCE**

#### Le guide de conférence

facilite l'établissement de téléconférences. le OmniTouch 4135 IP compose automatiquement le numéro d'appel de chaque contact du groupe de conférence. Un profil utilisateur peut contenir jusqu'à 20 groupes de conférence.

# 00:2815:53L1David LL2Ewa PConfice SouthL4Office North• Conf 2

# CRÉER DES GROUPES DE CONFÉRENCE

- ⇒ Sélectionner MENU > GUIDE CONF > AJOUT GROUPE (4,2).
- ➡ Introduire le nom du groupe et appuyer sur **OK** pour confirmer.
- Appuyer sur **OK** pour encoder la première personne.
- ⇒ Introduire le premier nom et appuyer sur OK pour confirmer. Introduire le numéro et appuyer sur OK pour confirmer.
- ⇒ Appuyer sur **OK** pour ajouter une autre personne et répéter les étapes ci-des-sus.
- $\Rightarrow$  Pour terminer, appuyer sur **C**.

# ÉTABLIR DES TÉLÉCONFÉRENCES

- $\Rightarrow$  Appuyer sur la touche  $\stackrel{\circ}{\otimes}_{R}$  (**Conférence**).
- ⇒ Sélectionner le groupe à appeler.
- ⇒ Appuyer sur OK pour vérifier les interlocuteurs composant le groupe avant d'établir l'appel.

(Ré-appuyer ensuite sur **OK** ou **\** pour établir l'appel.)

Appuyer directement sur **\** pour établir l'appel sans vérifier préalablement la composition du groupe.

Le OmniTouch 4135 IP compose le numéro d'appel de tous les contacts du groupe. Lorsque l'interlocuteur répond, la case devant son nom est cochée.

# APPELS À INTERLOCUTEURS MULTIPLES (MULTI-PARTY)

Le OmniTouch 4135 IP permet d'établir aisément des appels à cinq interlocuteurs (quatre lignes sortantes).

Appuyer sur ↓ pendant l'appel pour obtenir une nouvelle tonalité.

Les appels en cours sont alors mis en attente.

- ⇒ Composer le numéro.
- Il est également possible d'accéder à la liste d'appel à l'aide des flèches ou au répertoire via la touche (Répertoire).
- ⇒ Appuyer sur la touche 🖧 (**Conférence**) connecter les appels.

# **MODE LIGNE**

Gestion des lignes téléphoniques en mode ligne.

# PASSAGE D'UNE LIGNE À L'AUTRE

- ⇒ Appuyer sur 🆧 (**Conférence**). Le menu Ligne s'affiche.
- ⇒ Appuyer sur % (Attente).
  Toutes les lignes sont mises en attente.

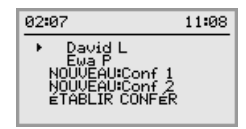

L'interlocuteur est reconnecté à l'appel.

- ⇒ Marquer une autre ligne dans le menu et appuyer sur <sup>4</sup> (Attente) pour parler à l'interlocuteur ou sur OK pour connecter les deux interlocuteurs.
- ⇒ Appuyer sur la touche 🍰 (**Conférence**) connecter tous les interlocuteurs.

# CLORE UNE LIGNE

Chaque ligne peut être exclue d'un appel à interlocuteurs multiples.

- ⇒ Appuyer sur 🆧 (**Conférence**). Le menu Ligne s'affiche.

110123-61-001 Rev 2a